# 君正<sup>®</sup> T41 GPIO 寄存器操作指南

Date: 2022-05

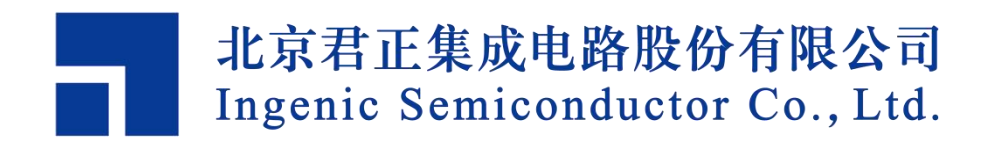

#### **Copyright © 2005-2022 Ingenic Semiconductor Co. Ltd. All rights reserved.**

No part of this document may be reproduced or transmitted in any form or by any means without prior written consent of Ingenic Semiconductor Co. Ltd.

#### **Trademarks and Permissions**

#### ■ 君正 Ingenic

All other trademarks and trade names mentioned in this document are the property of their respective holders.

#### Disclaimer

All the deliverables and data in this folder serve only as a reference for customer development. Please read through this disclaimer carefully before you use the deliverables and data in this folder. You may use the deliverables in this folder or not. However, by using the deliverables and data in this folder, you agree to accept all the content in this disclaimer unconditional and irrevocable. If you do not find the content in this disclaimer reasonable, you shall not use the deliverables and data in this folder.

The deliverables and data in this folder are provided "AS IS" without representations, guarantees or warranties of any kind (either express or implied). To the maximum extent permitted by law, Ingenic Semiconductor Co., Ltd (Ingenic) provides the deliverables and data in this folder without implied representations, guarantees or warranties, including but not limited to implied representations, guarantees and warranties of merchantability, non-infringement, or fitness for a particular purpose. Deviation of the data provided in this folder may exist under different test environments.

Ingenic takes no liability or legal responsibility for any design and development error, incident, negligence, infringement, and loss (including but not limited to any direct, indirect, consequential, or incidental loss) caused by the use of data in this folder. Users shall be responsible for all risks and consequences caused by the use of data in this folder.

北京君正集成电路股份有限公司 地址:北京市海淀区西北旺东路 10 号院东区 14 号楼君正大厦 电话:(86-10)56345000 传真:(86-10)56345001 Http://www.ingenic.cn

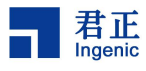

前言

#### 概述

本文为 T41 GPIO 寄存器操作指南,帮助使用者快速了解 T 系列开发板 GPIO 寄存器在各个场景下的操作使用。

#### 产品版本

与本文档相对应的产品版本如下。

| 产品名称 | 产品版本 |
|------|------|
| T系列  |      |

读者对象

本文档(本指南)主要适用于以下工程师:

- 技术支持工程师
- 软件开发工程师

#### 修订记录

修订记录累积了每次文档更新的说明。最新版本的文档包含以前所有文档 版本的更新内容。

| 日期      | 版本  | 修订章节      |
|---------|-----|-----------|
| 2022-05 | 1.0 | 第一次正式版本发布 |
|         |     |           |
|         |     |           |
|         |     |           |

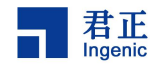

# 目录

| 1 GPIO 和常用寄存器介绍                                                | 2                |
|----------------------------------------------------------------|------------------|
| 1.1 GPIO Group 基地址<br>1.2 常用寄存器<br>1.3 GPIO 功能设置<br>1.4 驱动能力设置 | 2<br>2<br>3<br>3 |
| 2 uboot 下操作 GPIO                                               | 5                |
| 2.1 GPIO 的相关函数<br>2.2 C 库函数                                    | 5<br>5           |
| 2.3 uboot 命令行                                                  | 6                |
| 2.4 volatile 函数                                                | 6                |
| 3 内核中操作 GPIO 及读取寄存器                                            | 7                |
| 3.1 GPIO 的相关函数<br>3.2 volatile 函数<br>3.3 库函数                   | 7<br>8<br>8      |
| 4 文件系统下读取 GPIO                                                 | 9                |
| 4.1 devmem 读写<br>4.2 使用 GPIO 节点                                | 9<br>            |
| 5 应用层操作 GPIO 或者操作寄存器                                           | 12               |
| 5.1 使用 C 库函数<br>5.2 使用地址映射                                     |                  |
| J.J 通过卫 <b>忌可</b> 附採作                                          |                  |

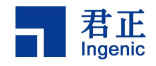

# 1 GPIO 和常用寄存器介绍

#### 1.1 GPIO Group 基地址

君正的 gpio 模块当前支持 3 组或者更多组的 gpio Group,每组 gpio 的基地 址如下:

PA: 0x10010000 PB: 0x10011000 PC: 0x10012000

PD: 0x10013000

注意:每组 gpio 均对应 32 个引脚。

#### 1.2 常用寄存器

| 寄存器名称  | 寄存器地址 | 寄存器设置 | 寄存器清除 | 功能           |
|--------|-------|-------|-------|--------------|
| PxINT  | 0x10  | 0x14  | 0x18  | -            |
| PxMSK  | 0x20  | 0x24  | 0x28  | -            |
| PxPAT1 | 0x30  | 0x34  | 0x38  | -            |
| PxPAT0 | 0x40  | 0x44  | 0x48  | -            |
| PxPUEN | 0x110 | 0x114 | 0x118 | 上拉使能         |
| PxPDEN | 0x120 | 0x124 | 0x128 | 下拉使能         |
| PxDSL  | 0x130 | 0x134 | 0x138 | 低 16bit 驱动能力 |
| PxDSH  | 0x140 | 0x144 | 0x148 | 高 16bit 驱动能力 |

表 1-1 常用寄存器

注意:

1. Px 中的 x 代表 A, B, C, D。

2. 每个功能寄存器有3个寄存器。

3. 寄存器设置:对固定的 bit 写 1,使能对应 pin 功能。

4. 寄存器清除:对固定的 bit 写 1,清除对应 pin 功能。

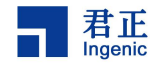

## 1.3 GPIO 功能设置

| INT | MASK | PAT1 | PAT0 | 端口描述                 |
|-----|------|------|------|----------------------|
| 1   | 0    | 0    | 0    | 低电平触发中断              |
| 1   | 0    | 0    | 1    | 高电平触发中断              |
| 1   | 0    | 1    | 0    | 下降沿触发中断              |
| 1   | 0    | 1    | 1    | 上升沿触发中断              |
| 1   | 1    | 0    | 0    | 低电平触发中断,如果中断屏蔽,记录标志位 |
| 1   | 1    | 0    | 1    | 高电平触发中断,如果中断屏蔽,记录标志位 |
| 1   | 1    | 1    | 0    | 下降沿触发中断,如果中断屏蔽,记录标志位 |
| 1   | 1    | 1    | 1    | 上升沿触发中断,如果中断屏蔽,记录标志位 |
| 0   | 0    | 0    | 0    | 功能 0                 |
| 0   | 0    | 0    | 1    | 功能1                  |
| 0   | 0    | 1    | 0    | 功能 2                 |
| 0   | 0    | 1    | 1    | 功能 3                 |
| 0   | 1    | 0    | 0    | GPIO 输出 0            |
| 0   | 1    | 0    | 1    | GPIO 输出 1            |
| 0   | 1    | 1    | ?    | GPIO 输入              |

表 1-2 GPIO 功能描述

如表 1-2,使用 0x10,0x20,0x30,0x40 寄存器,可以设置某个引脚的功能, 或者读取对应引脚的功能信息和电平信息。

#### 1.4 驱动能力设置

T21/T31 驱动能力相关寄存器:

图 1-3 驱动能力设置 1

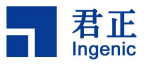

|     | PxDSL                                                                                                    |   |   |   |   |   |   |   |   |   |             |             | 0x130       |             |             |    |             |            |             |            |             |            |             |            |             |           | 130 |   |   |   |   |   |
|-----|----------------------------------------------------------------------------------------------------|---|---|---|---|---|---|---|---|---|-------------|-------------|-------------|-------------|-------------|----|-------------|------------|-------------|------------|-------------|------------|-------------|------------|-------------|-----------|-----|---|---|---|---|---|
| Bit | 31 30 29 28 27 26 25 24 23 22 21 20 19 18 17 10                                                                                                    |   |   |   |   |   |   |   |   |   |             |             |             | 16          | 15          | 14 | 13          | 12         | 11          | 10         | 9           | 8          | 7           | 6          | 5           | 4         | 3   | 2 | 1 | 0 |   |   |
|     | DSL15[1:0]         DSL15[1:0]         DSL13[1:0]         DSL13[1:0]         DSL13[1:0]         DSL11[1:0]         DSL10[1:0]         DSL10[1:0]         DSL10[1:0]         DSL10[1:0]         DSL10[1:0]         DSL00[1:0] |   |   |   |   |   |   |   |   |   | Del 0714-01 | הסרטין ויטן | Del 0614-01 | השרמסן וימן | DCI 0514-01 |    | DOI 0414-01 | USL04[1:0] | DOI DOI 101 | DSLU3[1:U] | Del 0214-01 | הסרטבן ו.ט | DCI 0414-01 | השרחוןויטן | Del 0014-01 | האון ויטן |     |   |   |   |   |   |
| RST | 0                                                                                                    | ? | ? | ? | ? | ? | ? | ? | ? | ? | ?           | ?           | ?           | ?           | ?           | ?  | ?           | ?          | ?           | ?          | ?           | ?          | ?           | ?          | ?           | ?         | ?   | ? | ? | ? | ? | ? |

| Bits | Name  | Description                                                      | R/W |
|------|-------|------------------------------------------------------------------|-----|
| 31:0 | DSL n | Where n = 0 ~ 15 and DSL n = DSL0 ~ DSL15.                       | RW  |
|      | [1:0] | DSL n[1:0] is used to select drive strength of the corresponding |     |
|      |       | PxDSL[2n+1 :2n].                                                 |     |
|      |       | 00: 2mA                                                          |     |
|      |       | 01: 4mA                                                          |     |
|      |       | 10: 8mA                                                          |     |
|      |       | 11: 12mA                                                         |     |

图 1-4 驱动能力设置 2

|     | PxDSH                                                                                                    |   |   |   |   |   |   |             |   |            | 0x140 |             |   |              |                                                                                                   |             |   |   |             |            |            |   |   |   |   |   |   |   |   |   |   |   |
|-----|----------------------------------------------------------------------------------------------------|---|---|---|---|---|---|-------------|---|------------|-------|-------------|---|--------------|---------------------------------------------------------------------------------------------------|-------------|---|---|-------------|------------|------------|---|---|---|---|---|---|---|---|---|---|---|
| Bit | it 31 30 29 28 27 26 25 24 23 22 21 20 19 18 17 1                                                            |   |   |   |   |   |   |             |   |            |       |             |   | 16           | 3     15     14     13     12     11     10     9     8     7     6     5     4     3     2     1 |             |   |   |             |            |            |   |   |   |   |   |   | 0 |   |   |   |   |
|     | DSH15[1:0]<br>DSH14[1:0]<br>DSH13[1:0]<br>DSH13[1:0]<br>DSH12[1:0]<br>DSH09[1:0]<br>DSH09[1:0]<br>DSH08[1:0] |   |   |   |   |   |   | DOLIDITA OI |   | Demoera.or |       | Dellocra.or |   | DOLIDATA .01 |                                                                                                   | IO. FICOLOG |   |   | היו זארוופט | DCH0414-01 | היו ויחשפת |   |   |   |   |   |   |   |   |   |   |   |
| RST | ?                                                                                                    | ? | ? | ? | ? | ? | ? | ?           | ? | ?          | ?     | ?           | ? | ?            | ?                                                                                                 | ?           | ? | ? | ?           | ?          | ?          | ? | ? | ? | ? | ? | ? | ? | ? | ? | ? | ? |

| Bits | Name  | Description                                                      | R/W |
|------|-------|------------------------------------------------------------------|-----|
| 31:0 | DSH n | Where n = 0 ~ 15 and DSH n = DSH0 ~ DSH15.                       | RW  |
|      | [1:0] | DSH n[1:0] is used to select drive strength of the corresponding |     |
|      |       | PxDSH[2n+1 :2n].                                                 |     |
|      |       | 00: 2mA                                                          |     |
|      |       | 01: 4mA                                                          |     |
|      |       | 10: 8mA                                                          |     |
|      |       | 11: 12mA                                                         |     |

如图 1-3 和图 1-4, 驱动能力是由 PxDSL 和 PxDSH 两组寄存器设置, 其中 PxDSL 对应一组 gpio 的低 16bit, PxDSH 对应一组 gpio 的高 16bit。

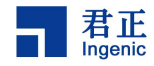

# **2** uboot 下操作 GPIO

## 2.1 GPIO 的相关函数

对应函数在 uboot 的位置: opensource/uboot/drivers/gpio/jz\_gpio\_common.c

| <pre>int gpio_request(unsigned gpio, const char *lab</pre> | el) //gpio 申请           |
|------------------------------------------------------------|-------------------------|
| <pre>int gpio_free(unsigned gpio)</pre>                    | //gpio 释放               |
| <pre>int gpio_set_value(unsigned gpio, int value)</pre>    | //设置 gpio 的值            |
| <pre>int gpio_get_value(unsigned gpio)</pre>               | //获取 gpio 的值            |
| <pre>int gpio_direction_input(unsigned gpio)</pre>         | //设置 gpio 为输入           |
| <pre>int gpio_direction_output(unsigned gpio, int va</pre> | lue) //设置 gpio 为输出      |
| <pre>void gpio_enable_pull_up(unsigned gpio)</pre>         | //打开 gpio 的上拉使能         |
| <pre>void gpio_disable_pull_up(unsigned gpio)</pre>        | //关闭 gpio 的上拉使能         |
| <pre>void gpio_enable_pull_down(unsigned gpio)</pre>       | //打开 gpio 的下拉使能         |
| <pre>void gpio_disable_pull_down(unsigned gpio)</pre>      | //关闭 gpio 的下拉使能         |
| <pre>void gpio_set_func(enum gpio_port n, enum gpio_</pre> | function func, unsigned |
| int pins)                                                  | //设置 gpio 功能            |
| <pre>void gpio_set_driver_strength(enum gpio_port n,</pre> | unsigned int pins, int  |
| ds)                                                        | //设置 gpio 驱动能力          |
| <pre>int gpio_get_flag(unsigned int gpio)</pre>            | //设置 gpio 标志            |
| <pre>int gpio_clear_flag(unsigned gpio)</pre>              | //获取 gpio 标志            |

#### 2.2 C 库函数

头文件: #include<asm/io.h>

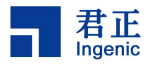

readb(addr) readw(addr) readl(addr) writeb(b, addr) writew(b, addr) writel(b, addr)

### 2.3 uboot 命令行

| md | 0x10010140 |        | //读取 0x10010140 寄存器的值        |
|----|------------|--------|------------------------------|
| mw | 0x10010140 | 0x1000 | //往寄存器 0x10010140 写入值 0x1000 |

### 2.4 volatile 函数

| *(volatile unsigned int *)0x10010140 = 0x1000 | //写入 |
|-----------------------------------------------|------|
| Value = *(volatile unsigned int *)0x10010140  | //读取 |

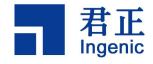

# 3 内核中操作 GPIO 及读取寄存器

### 3.1 GPIO 的相关函数

头文件:#include <linux/gpio.h>

T21/T31 及 T31 之后芯片相关函数:

| <pre>int gpio_request(unsigned gpio, const char *label);</pre>  | //gpio 申请     |
|-----------------------------------------------------------------|---------------|
| <pre>void gpio_free(unsigned gpio);</pre>                       | //gpio 释放     |
| <pre>int gpio_direction_input(unsigned gpio);</pre>             | //设置 gpio 为输入 |
| <pre>int gpio_direction_output(unsigned gpio, int value);</pre> | //设置 gpio 为输出 |
| <pre>int gpio_get_value(unsigned int gpio);</pre>               | //获取 gpio 的值  |
| <pre>void gpio_set_value(unsigned int gpio, int value);</pre>   | //获取 gpio 的值  |
| int gpio to irq(unsigned int gpio);                             | //设置 gpio 为中断 |

T40及T40之后芯片相关函数:

```
int gpio_request(unsigned gpio, const char *label) //gpio 申请
void gpio_free(unsigned gpio) //gpio 释放
int gpio_export(unsigned gpio, bool direction_may_change) //export
gpio
void gpio_unexport(unsigned gpio) //unexport gpio
int __gpio_get_value(unsigned gpio)//获取 gpio 的值
void __gpio_set_value(unsigned gpio, int value) //设置 gpio 的值
int gpio_sysfs_set_active_low(unsigned gpio, int value)
static inline int gpio_direction_output(unsigned gpio, int value)//设置
```

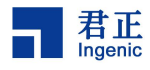

gpio 为输出

```
static inline int gpio_direction_input(unsigned gpio) //设置 gpio 为输入
int __gpio_to_irq(unsigned gpio) //设置 gpio 为中断
```

### 3.2 volatile 函数

```
*(volatile unsigned int *)0x10010140 = 0x1000 //写入
Value = *(volatile unsigned int *)0x10010140 //读取
```

### 3.3 库函数

static inline void outb(u8 value, unsigned long addr)
static inline void outw(u16 value, unsigned long addr)
static inline void outl(u32 value, unsigned long addr)

static inline u8 inb(unsigned long addr)
static inline u8 inw(unsigned long addr)
static inline u8 inl(unsigned long addr)

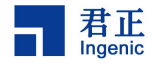

# 4 文件系统下读取 GPIO

#### 4.1 devmem 读写

devmem 写
 设置 PB15 为输出(out 0):

devmem 0x10011018 32 0x8000

devmem 0x10011024 32 0x8000

devmem 0x10011038 32 0x8000

devmem 0x10011048 32 0x8000

设置 PB15 为输出(out 1):

devmem 0x10011018 32 0x8000

- devmem 0x10011024 32 0x8000
- devmem 0x10011038 32 0x8000

devmem 0x10011044 32 0x8000

 devmem 读 读取状态寄存器:

devmem 0x10011010

devmem 0x10011020

devmem 0x10011030

devmem 0x10011040

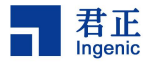

### 4.2 使用 GPIO 节点

#### 4.2.1 申请 GPIO 的节点

在操作 sysfs GPIO 之前需要对其进行申请。值得注意的是,由于申请 sysfs GPIO 会在内核 request\_gpio,因此在内核中已经申请过的 GPIO 在 sysfs GPIO 再 次申请会失败。

申请/释放 GPIO 方法如下:

\$ cd /sys/class/gpio
\$ echo [gpio\_num] > export #申请 GPIO
\$ echo [gpio\_num] > unexport #释放 GPIO
注: gpio\_num 即 GPIO 号。计算公式为:
PA(n) = 0 \* 32 + n
PB(n) = 1 \* 32 + n
PC(n) = 2 \* 32 + n
...

例如:申请 PB(10) = 1 \* 32 + 10 = 42

```
$ echo 42 > export
```

申请后在/sys/class/gpio 目录下即会出现 gpio42 目录。

\$ echo 42 > unexport

释放后 gpio42 目录也会消失。释放后的 GPIO 状态并不会恢复,会保持申请时的状态(电平等)。

#### 4.2.2 设置输入/输出方式

在申请 GPIO 后,进入 gpioN 目录,例如 gpio42,进行如下操作:

| \$<br>echo out > direction | #设置 PB10 为输出模式 |
|----------------------------|----------------|
| \$<br>echo in > direction  | #设置 PB10 为输入模式 |

#### 4.2.3 设置有效电平

gpioN 目录下有 active\_low 节点,表示当前 GPIO 的有限电平,默认为 0,其

意义为,当输入/输出 value 为0时,GPIO 为低电平,当输入/输出 value 为1时,GPIO 为高电平。同样的,active\_low 为1时,当输入/输出 value 为0时,GPIO 为高电平;当输入/输出 value 为1时,GPIO 为低电平。也就是说,GPIO 的真实电平=value^active\_low。

| \$<br>echo | 0 | > active_low | <b>#value</b> 是 0,表示低电平;  | value 是 1, 表示高电平 |
|------------|---|--------------|---------------------------|------------------|
| \$<br>echo | 1 | > active_low | <b>#value</b> 是 1, 表示低电平; | value 是 0, 表示高电平 |

#### 4.2.4 输入/输出

gpioN 目录下有 value 节点,表示 gpioN 的电平:当 GPIO 为输入模式时,读 取到 value 的值异或 active\_low 即为 GPIO 的电平;当 GPIO 为输出模式时,写入 到 value 的值异或 active\_low 即为 GPIO 的输出电平。

| \$ cat value      | #读取电平(输入模式) |
|-------------------|-------------|
| \$ echo 0 > value | #设置电平(输出模式) |

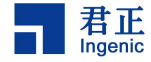

# 5 应用层操作 GPIO 或者操作寄存器

#### 5.1 使用 C 库函数

头文件: #include <stdlib.h>

int system(const char \* string); int execl(const char \*path, const char \*arg, ...); int execlp(const char \*file, const char \*arg, ...); int execle(const char \*path, const char \*arg,..., char \* const envp[]);

### 5.2 使用地址映射

```
#include<sys/mman.h>
void *mmap(void *start, size t length, int prot, int flags, int fd, off t
offset);
 int munmap(void *start, size_t length);
   使用示例:
    static int regrw(uint32 t addr, uint32 t *value, int is write)
 1.
 2.
    {
           void *map_base, *virt_addr;
 3.
 4.
           off_t target;
           unsigned page_size, mapped_size, offset_in_page;
 5.
           int fd, width = 32, ret = 0;
 6.
 7.
 8.
           target = addr;
           fd = open("/dev/mem", is_write ? (O_RDWR | O_SYNC) : (O_RDONLY | O_SYN
 9.
     C));
 10.
           if (fd < 0) {
               IMP_LOG_ERR(TAG, "open /dev/mem failed\n");
 11.
```

```
12.
               return -1;
13.
          }
14.
15.
          mapped_size = page_size = getpagesize();
16.
          offset_in_page = (unsigned)target & (page_size - 1);
17.
          if (offset_in_page + width > page_size) {
18.
               /* This access spans pages.
19.
               * Must map two pages to make it possible: */
20.
              mapped_size *= 2;
21.
          }
22.
          map base = mmap(NULL,
23.
                           mapped_size,
24.
                           is_write ? (PROT_READ | PROT_WRITE) : PROT_READ,
25.
                           MAP SHARED,
26.
                           fd,
27.
                           target & ~(off_t)(page_size - 1));
28.
          if (map_base == MAP_FAILED) {
29.
               IMP_LOG_ERR(TAG, "mmap failed\n");
30.
            ret = -1;
31.
               goto close_fd;
32.
33.
34.
          virt addr = (char*)map base + offset in page;
35.
36.
          if (!is_write)
37.
              *value = *(volatile uint32_t*)virt_addr;
38.
         else
39.
              *(volatile uint32_t*)virt_addr = *value;
40.
41.
         if (munmap(map_base, mapped_size) == -1)
42.
             IMP_LOG_ERR(TAG, "munmap failed\n");
43.
44.
     close_fd:
45.
         close(fd);
46.
47.
         return ret;
48.
     }
```

### 5.3 通过节点句柄操作

君正

此操作方法类似于调用 system 函数往节点去写内容。

示例:

君正

Ingenic

```
1. fd = open("/sys/class/gpio/export", O_WRONLY);
2.
        if(fd < 0) {
3.
            IMP_LOG_DBG(TAG, "open /sys/class/gpio/export error !");
4.
            return -1;
5.
        }
6.
7.
        write(fd, "79", 2);
8.
        write(fd, "80", 2);
9.
10.
        close(fd);
11.
12.
        fd79 = open("/sys/class/gpio/gpio79/direction", O_RDWR);
13.
        if(fd79 < 0) {
14.
            IMP_LOG_DBG(TAG, "open /sys/class/gpio/gpio79/direction error !");
15.
            return -1;
16.
        }
17.
18.
        fd80 = open("/sys/class/gpio/gpio80/direction", O_RDWR);
19.
        if(fd80 < 0) {
20.
            IMP_LOG_DBG(TAG, "open /sys/class/gpio/gpio80/direction error !");
21.
            return -1;
22.
        }
23.
24.
        write(fd79, "out", 3);
25.
        write(fd80, "out", 3);
26.
27.
        close(fd79);
28.
        close(fd80);
```